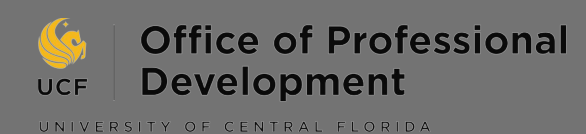

Sourcing Recruiters, Contacts & Alumni on LinkedIn

Use these steps to network after applying for positions and/or when you are looking for mentorship and guidance from an expert in your field.

# Connect with Recruiters & Other Contacts

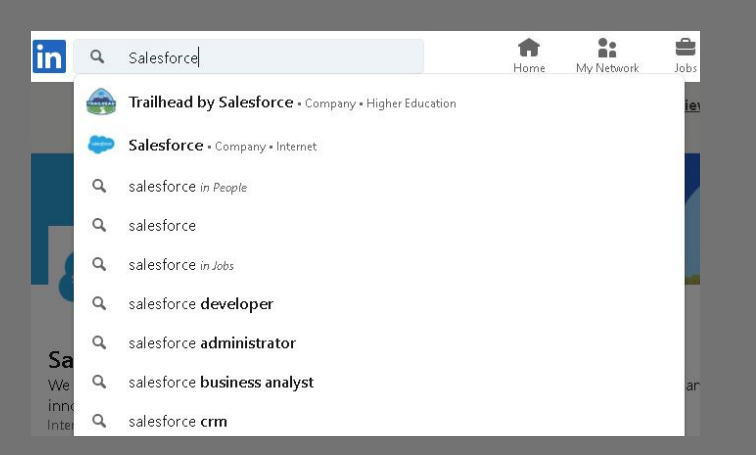

### Step 1: The Company.

Login to your LinkedIn account and type in the desired company name in the search bar. Click on the company name to redirect to company page.

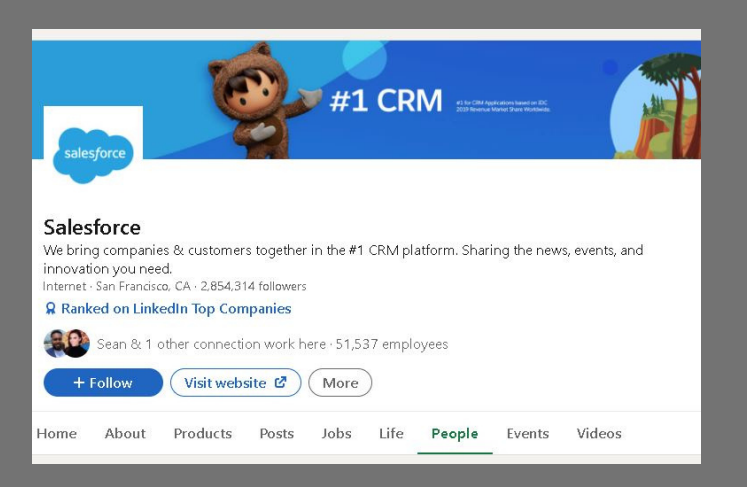

# **Connect with UCF Alumni**

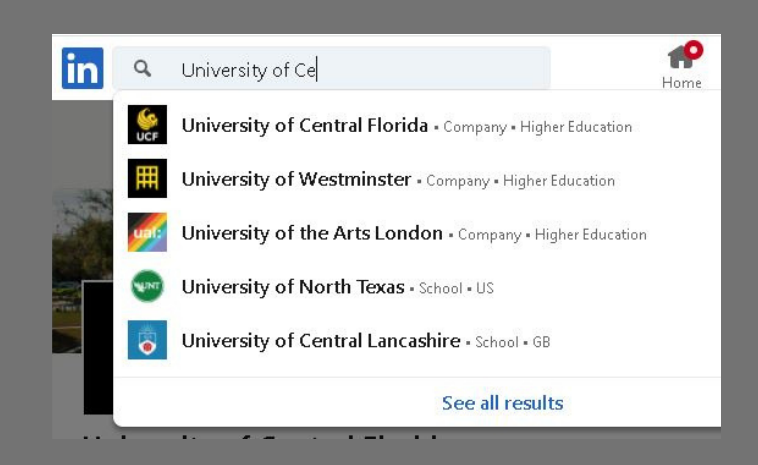

## Step 1: Your University.

Login to your LinkedIn account and type in "University of Central Florida" in the search bar. Click the university name to redirect to profile page.

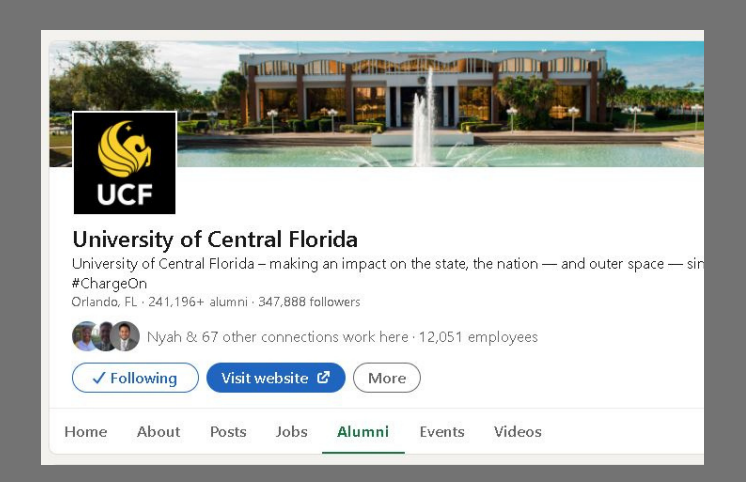

### **Step 2: The People.**

## Step 2: Your Alumni.

Next, choose the "People" tab from the menu bar on the company profile page. Next, choose the "Alumni" tab from the menu bar on the university profile page.

| ruiter                                                                 |       |                                                                                                 |
|------------------------------------------------------------------------|-------|-------------------------------------------------------------------------------------------------|
| cruiter × Clear all                                                    |       |                                                                                                 |
| Previous Next >                                                        |       |                                                                                                 |
|                                                                        |       |                                                                                                 |
| Where they live                                                        | + Add | Where they studied + Add                                                                        |
| Where they live<br>855   United States                                 | + Add | Where they studied + Add<br>31   Indiana University Bloomington                                 |
| Where they live<br>855   United States<br>194   San Francisco Bay Area | + Add | Where they studied + Add   31   Indiana University Bloomington -   20   Trailhead by Salesforce |

#### **Step 3: The Recruiter.**

Type "Recruiter" in the search bar below the menu bar shown in Step 2. Click enter on your keyboard. All Recruiters at the company will populate. You can do this for ANY job title.

| esforce                                  |       | Start year 1900 End year 2021      |       |
|------------------------------------------|-------|------------------------------------|-------|
| lesforce × Clear all                     |       |                                    |       |
| (Previous Next )                         |       |                                    |       |
| Where they live                          | + Add | Where they work                    | + Add |
| 6,195   United States                    |       | 88   Salesforce                    |       |
| 2.528   Orlando, Florida Area            |       | 47   University of Central Florida |       |
| 433   Tampa/St. Petersburg, Florida Area |       | 22   T-Mobile                      |       |

#### **Step 3: Your Mentor.**

Type in your desired company name in the search bar below the menu bar shown in Step 2. All employees from that company that are also UCF alumni will populate. Continue to add search tags based on job title, location, etc. to find the best match.

Don't forget to follow employer pages and University of Central Florida to receive feed updates.

For more information on what to say when connecting through LinkedIn, view OPD's *Professional Networking Communication* tips.